## Формирование СЭМД «Эпикриз по результатам диспансеризации /профилактического медицинского осмотра» ВИМИС Профилактика

По мед. обследованию «404н Диспансеризация», «404н Профилактические медицинские осмотры» и «514н Профилактические медицинские осмотры несовершеннолетних» доступно формирование СЭМД «Эпикриз по результатам диспансеризации/профилактического медицинского осмотра».

Если маршрутный лист создан **только по одной** модели пациента – «Диспансеризация по оценке репродуктивного здоровья пациентов», то СЭМД «Эпикриз по результатам диспансеризации/профилактического медицинского осмотра» будет недоступен. При наведении мыши на пункт меню «СЭМД "Эпикриз по результатам диспансеризации и ПМО" ВИМИС Профилактика» отобразится соответствующая всплывающая подсказка.

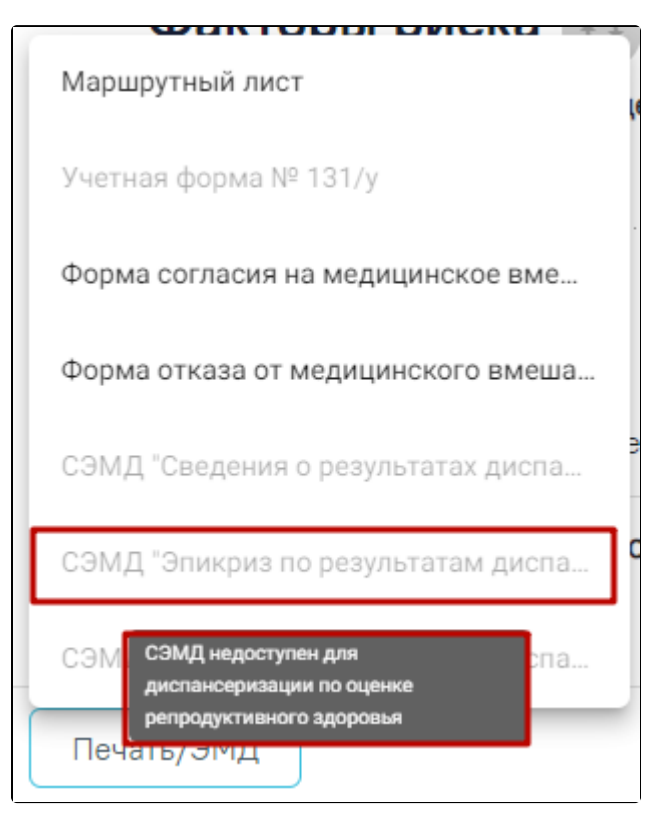

## Всплывающая подсказка

Для формирования СЭМД следует нажать кнопку «Подписать и отправить» в карте мероприятий или на форме предварительного просмотра ЭМД, открываемого по кнопке «Печать/ЭМД» – «СЭМД «Эпикриз по результатам диспансеризации и ПМО» ВИМИС Профилактика». Если карта мероприятий не закрыта, то при выборе пункта «СЭМД «Эпикриз по результатам диспансеризации и ПМО» ВИМИС Профилактика» выполняется закрытие карты.

| ГИЙ 100 % 📟                                                                                      |                   |                         |       |  |
|--------------------------------------------------------------------------------------------------|-------------------|-------------------------|-------|--|
| Эсмотр, исследование, иное медицинское мероприятие                                               | Без<br>отклонений | Выявлено<br>отклонение  | Отказ |  |
| Олюорография легких                                                                              |                   |                         |       |  |
| 1змерение внутриглазного давления                                                                |                   |                         |       |  |
| \нтропометрия (измерение роста стоя, массы тела, окружности талии), расчет<br>індекса массы тела |                   |                         |       |  |
| 1змерение артериального давления                                                                 |                   |                         |       |  |
| Эпрос (анкетирование) на выявление хронических неинфекционных заболеваний,                       |                   |                         |       |  |
| Сохран                                                                                           |                   | 🔮 Подписать и отправить |       |  |

Кнопка «Подписать и отправить» в карте мероприятий

В результате успешного подписания появится сообщение о том, что карта успешно сохранена и закрыта, а также сообщение о том, что СЭМД «Эпикриз по результатам диспансеризации/профилактического медицинского осмотра» успешно подписан и отправлен в ВИМИС Профилактика.

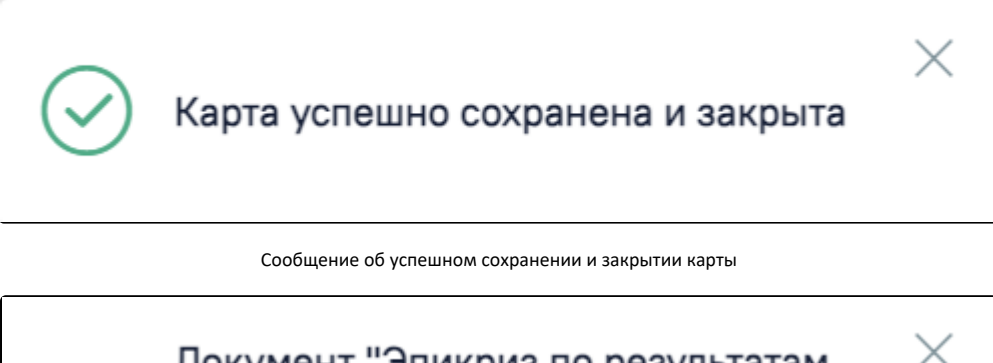

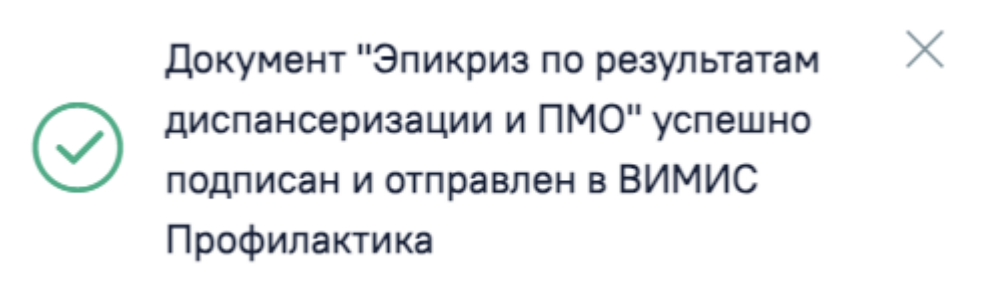

Сообщение об успешном выполнении операции

При необходимости редактирования карты медицинского обследования следует снять подпись с документа, нажав кнопку «Снять подпись», затем заново сформировать документ. Кнопка «Снять подпись» доступна при наличии роли «Отмена подписи».

| ГИЙ 100 % карта закрыта по причине "Обследование пройдено" 📼 |                   |                        |          |
|--------------------------------------------------------------|-------------------|------------------------|----------|
| Эсмотр, исследование, иное медицинское мероприятие           | Без<br>отклонений | Выявлено<br>отклонение | Отказ    |
| ]рием (осмотр) врача-оториноларинголога                      |                   |                        |          |
| Ірием (осмотр) врача-акушера-гинеколога                      |                   |                        |          |
| ]рием (осмотр) врача-психиатра подросткового                 |                   |                        | <b>~</b> |
| ]рием (осмотр) врача-детского эндокринолога                  |                   |                        |          |
| Эбщий анализ крови                                           |                   |                        |          |
|                                                              | Сохранит          | ъ Снять                | подпись  |

## Кнопка «Снять подпись»

Для вывода печатной формы «СЭМД «Эпикриз по результатам диспансеризации/профилактического медицинского осмотра» ВИМИС Профилактика» необходимо нажать кнопку «Печать/ЭМД» и выбрать соответствующий пункт.

| Маршрутный лист                                                             |
|-----------------------------------------------------------------------------|
| Учетная форма № 131/у                                                       |
| Форма согласия на медицинское вме                                           |
| Форма отказа от медицинского вмеша                                          |
| Все дополнительные направления                                              |
| СЭМД "Сведения о результатах диспа                                          |
| СЭМД "Эпикриз по результатам диспа                                          |
| С СЭМД "Эпикриз по результатам<br>диспансеризации и ПМО" ВИМИС Профилактика |
| Паспорт здоровья (1 этап)                                                   |
| Печать/ЭМД                                                                  |

В результате откроется форма предварительного просмотра ЭМД, на которой следует нажать кнопку «Печать». Если СЭМД не был сформирован ранее, то на форме просмотра ЭМД отображается кнопка «Подписать и отправить». Для подписания и отправки «СЭМД «Эпикриз по результатам диспансеризации /профилактического медицинского осмотра» ВИМИС Профилактика» следует нажать кнопку «Подписать и отправить».

| Предварительный просмотр ЭМ            | ٩д                                                              |                                                                                                    |                                         |                |  |
|----------------------------------------|-----------------------------------------------------------------|----------------------------------------------------------------------------------------------------|-----------------------------------------|----------------|--|
| ≡ 1c1ccdab-1e14-45c9-9a0e-61e0cf12516d | 1 / 2   - 100% +                                                | I 🕈 🔊                                                                                                    | <u></u>                                 | <del>o</del> : |  |
|                                        | Медицинская организация<br>Эпикриз по результатам диспа         | Название медицинской организации: Государственн<br>адраео<br>Лицензия:<br>Контакты:<br>Телефон:<br>Факс(раб)<br>Электронная почта: с<br>нсеризации / профилактического | ое бюджетное учреждение<br>медицинского |                |  |
|                                        | осмотра от 17 Ноября 2023<br>Пациент<br>Идентификаторы пациента | ФИО:<br>Пол: Женский<br>Дата рождения (возраст): 05.01.1999 (24 лет)<br>Номер истории болезни, амбулаторной карты: 0272<br>СНИЛС:                                      | 2                                       |                |  |
|                                        | Документ, удостоверяющий личность                               | Полис ОМС:<br>Документ: Паспорт гражданина Российской Федерации<br>Серия:<br>Нокер:<br>Ком выдан:<br>Лата выдан: документа:                                            | 1                                       |                |  |
| 2                                      | Контактная информация                                           | Адрес фактического проживания:<br>Адрес постоянной регистрации:<br>Контакты:                                                                                           |                                         |                |  |
|                                        | Аналет жили<br>Описание                                         |                                                                                                    |                                         |                |  |
| Печать Скачать                         |                                                                 |                                                                                                    | 🔮 Подписать и отг                       | іравить        |  |

Печатная форма ЭМД «Эпикриз по результатам диспансеризации/профилактического медицинского осмотра»